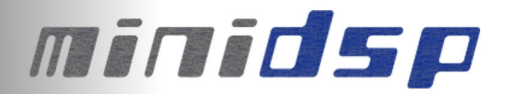

# miniDIGI I/O card

## **USER MANUAL**

V1.3

| Revision | Description                                     | Date       |
|----------|-------------------------------------------------|------------|
| V1.0     | User manual – Initial version                   | 25-02-2010 |
| V1.1     | Updated section on Digital/Analog toggle switch | 05-05-2010 |
| V1.2     | Updated diagrams for I2S section                | 02-06-2010 |
| V1.3     | Updated general descriptions                    | 01-02-2011 |

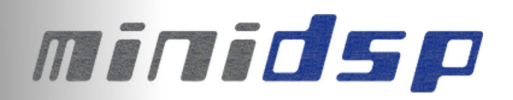

## 1 Board connectivity

### 1.1 Board diagram

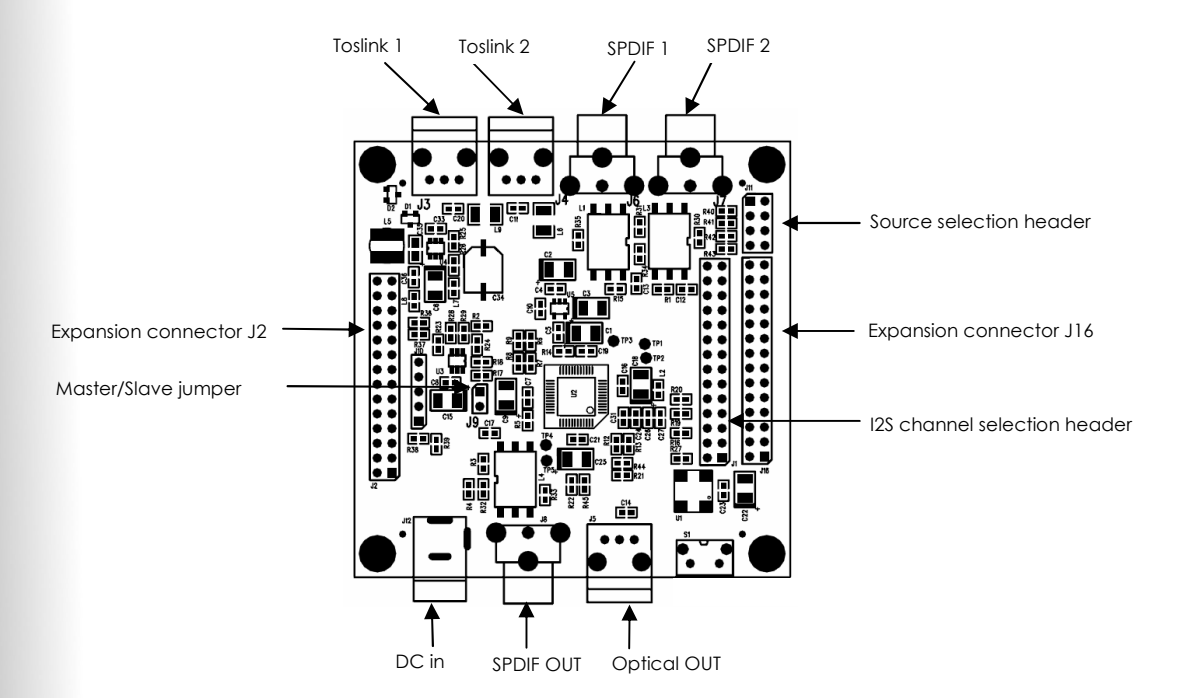

**Expansion Connector J16** 

| Pin | Description     |
|-----|-----------------|
| 1   | n/a             |
| 3   | n/a             |
| 5   | Ground          |
| 7   | Ground          |
| 9   | MCLKIN          |
| 11  | I2S_DATA_IN3&4  |
| 13  | I2S_DATA_IN7&8  |
| 15  | I2S_IN_BCLK     |
| 17  | I2S_DATA_OUT3&4 |
| 19  | IS2_DATA_OUT7&8 |
| 21  | I2S_OUT_BCLK    |
| 23  | n/a             |
| 25  | GND             |
| 27  | n/a             |

| Pin | Description     |
|-----|-----------------|
| 2   | n/a             |
| 4   | n/a             |
| 6   | Ground          |
| 8   | Ground          |
| 10  | I2S_DATA_IN1&2  |
| 12  | I2S_DATA_IN5&6  |
| 14  | I2S_IN_LRCLK    |
| 16  | I2S_DATA_OUT1&2 |
| 18  | I2S_DATA_OUT5&6 |
| 20  | I2S_OUT_LRCLK   |
| 22  | 3.3∨            |
| 24  | 3.3∨            |
| 26  | GND             |
| 28  | n/a             |

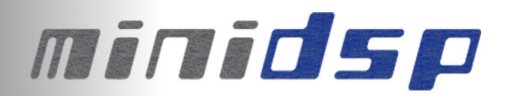

#### 1.2 Input Source Selection

The miniDIGI has a total of 4 inputs:

- 2 x SPDIF on RCA connectors with isolation transformers
- 2 x Toslink connection on Optical receivers

However, only **<u>one</u>** signal can be selected at a time using a single jumper on a 2 x 4 header. Warning that placing more than one jumper could damage the board and void your warranty.

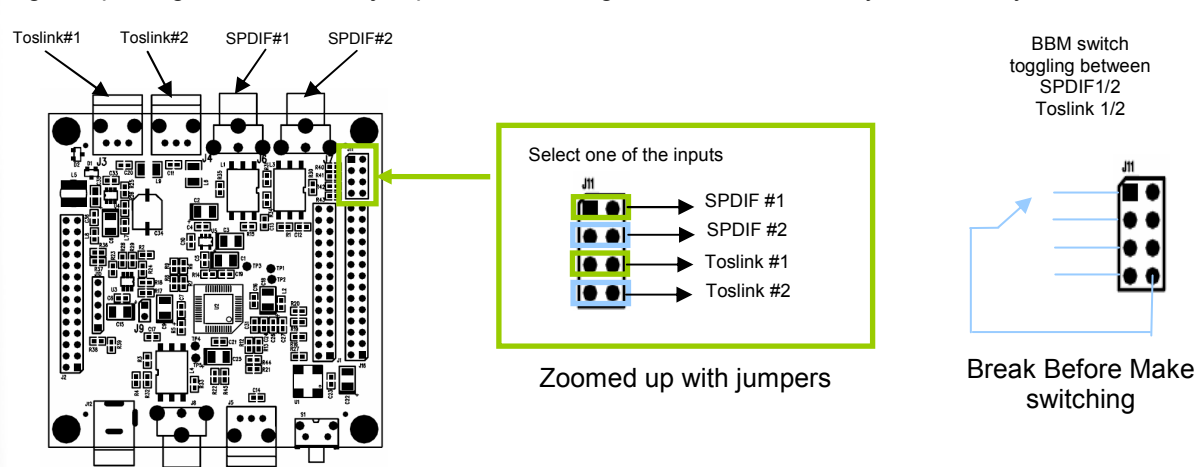

#### 1.3 miniDIGI Power options

miniDIGI boards may receive power from multiple ways:

- In a stacked configuration, from another miniDSP board powered by USB.
- In a stacked configuration, from another miniDSP or miniAMP powered by DC supply
- Locally, a DC connector can be soldered to the board with an external supply ranging from 4.5 to 24VDC

## 2 I2S jumper configuration

Configuration flexibility is a core design feature of the miniDSP concept. Using the I2S (Inter IC Sound) protocol, synchronized data is shared between between boards. Besides the advantages of better noise immunity (vs analog audio), the choice of the widely known I2S protocol allows design & customization freedom. I2S protocol consists of the following signals:

- Clocks: They provides synchronization between ICs
- I2S\_IN: I2S input data lines carrying 2 x 24bit audio channels, in sync with the clocks
- I2S\_OUT: I2S output data lines carrying 2 x 24bit audio channels, in sync with the clocks

Looking at the typical audio flow diagram of a miniDIGI board helps understand the system better:

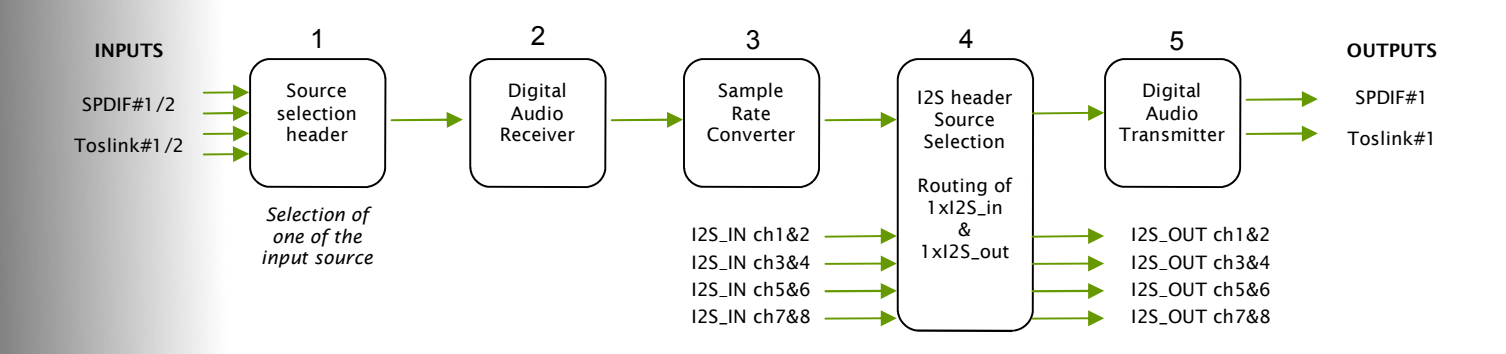

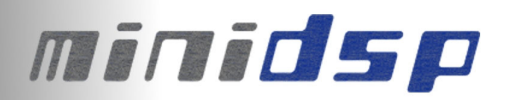

- Audio inputs (SPDIF/TOSLINK) are connected to a source selection header where the user can select 1 out of the 4 sources.
- 2. Signal is then fed to the Digital Audio Receiver which translates the SPDIF/Toslink signal to an I2S signal
- 3. The sample rate converter (SRC) is next in line to insure the input signal is compatible with the miniDSP configured sample rate (48kHz)
- 4. The next step is the I2S routing, i.e. the routing of a digital signal to the I2S bus shared between boards in a stacked configuration (link cables). As shown in the diagram below, using jumpers, one can decide to route the I2S data signal on any I2S channels of the expansion bus.

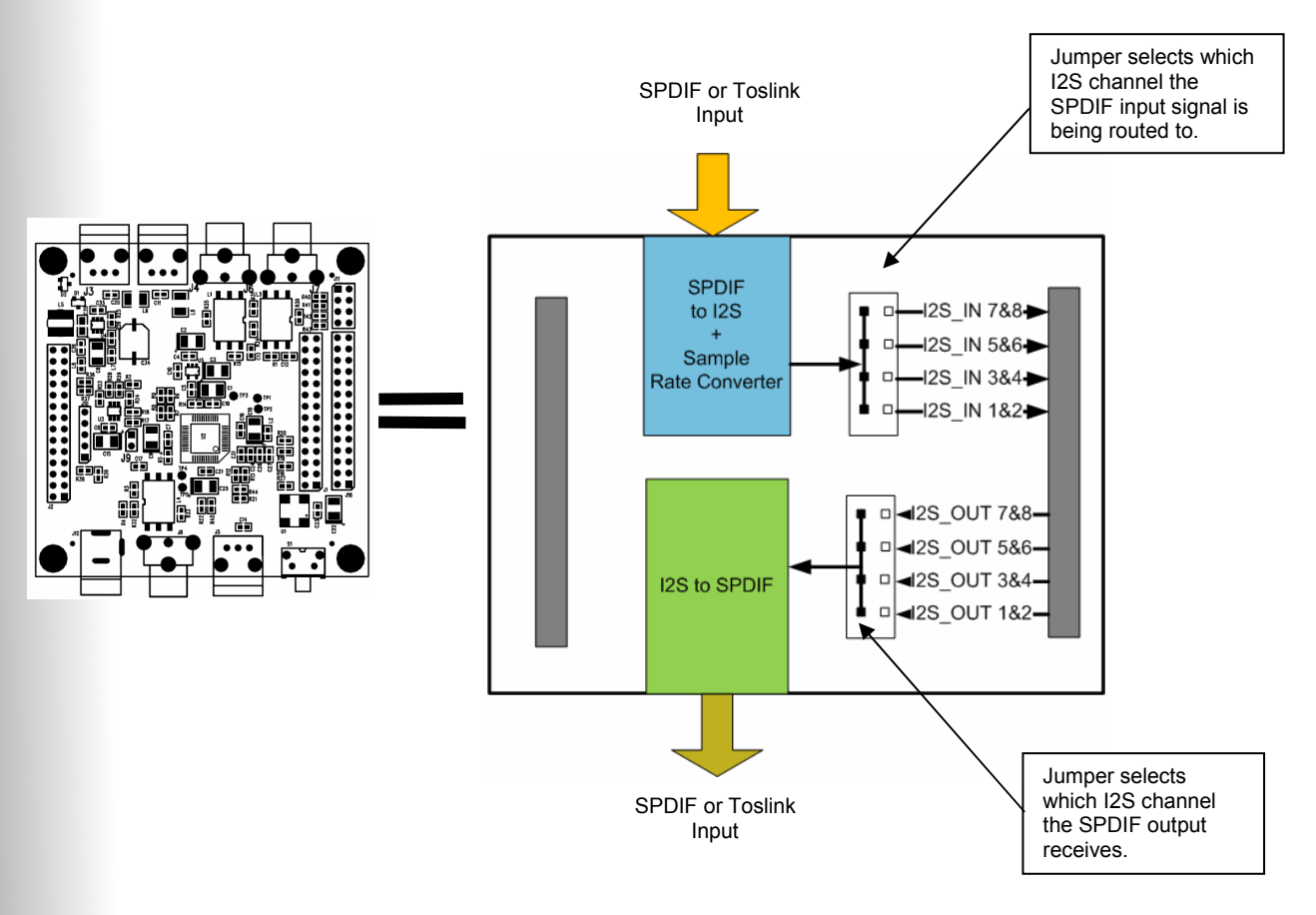

5. Finally, I2S\_OUT jumpers allow you to configure which channel you want to convert from I2S to SPDIF/Toslink if it is ever required.

#### Step by Step configuration

Please pay attention to the following diagram to clearly understand how to route your data to the correct pin. Incorrect configuration could create a short circuit and damage your board.

1. The first step consists in reading the plug-in datasheet to figure out which I2S channels will be available from the miniDSP kit. This information is useful to understand how external I/O cards can link up to the miniDSP kit. Taking for example the Crossover plug-in, you can read in the technical specification section:

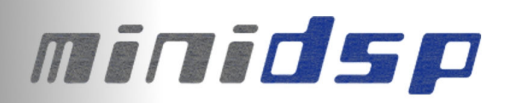

Digital Inputs Digital Outputs Plug-in IN#1&2 selectable on I2S\_Data\_In7&8 Plug-in OUT#1/2/3/4 available on I2S\_Data\_Out1/2/3/4 Un-processed signal from ADC on I2S\_Data\_Out5/6 Un-processed signal from Digital IN on I2S\_Data\_Out 7/8

#### In other words:

If you want to send the SPDIF input signal for processing on the miniDSP kit, you need to route the miniDIGI to the plug-in inputs, in other words place a jumper on I2S\_Data\_in7&8 channels
If you want OUT#3&4, post plug-in processing by the miniDSP, to be converted to SPDIF out on the miniDIGI, you will need to "grab" I2S\_Data\_Out3&4 from the expansion bus.
See the example below for exact location of jumpers for that template configuration.

Here is a zoomed up version of the I2S routing header:

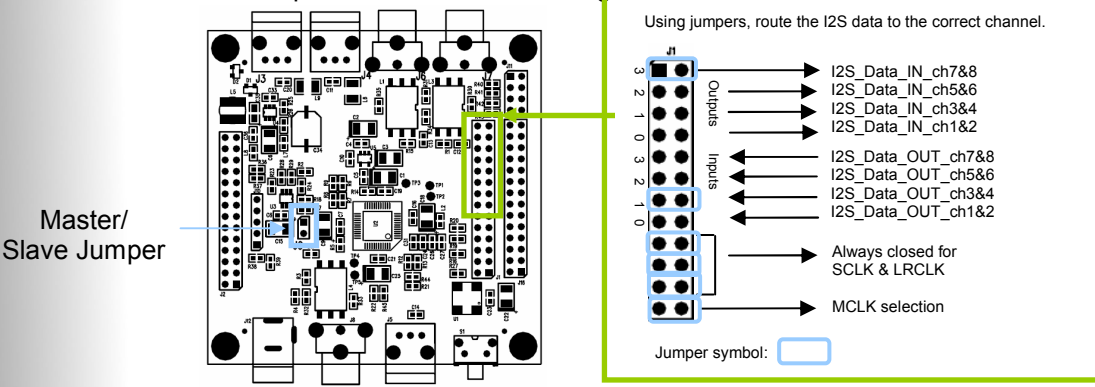

To prevent potential damage with short-circuits, these rules should be followed at all times:

- Select only one SPDIF/Toslink source from the input source selection header
- Select only one I2S\_Data\_OUT lines on the I2S routing header

#### **I2S Master/Slave configuration**

To allow stacking of multiple boards on top of each other, miniDIGI have the capability to run as:

- I2S master Jumper removed (open): The board outputs clocks (LRCK/SCLK). This configuration applies to the following board combinations:
  - miniDIGI + miniAMP
  - miniDIGI + external D/A
- I2S slave Jumper in place (closed): The board receives clocks from another I2S device master. This configuration applies to the following combinations:
  - miniDIGI + miniDSP
  - miniDIGI + 2 x miniDSP

#### Loopback mode

miniDIGI board can be configured in a loop-back mode for either SPDIF de-jittering or daisy chaining of multiple miniDIGI boards. A single jumper placed vertically between inputs and outputs is all you need to link-up the incoming SPDIF stream to the SPDIF output.

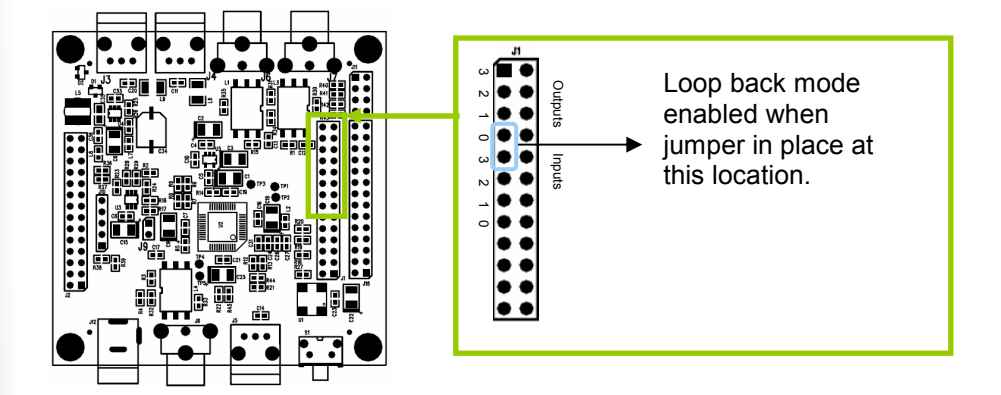

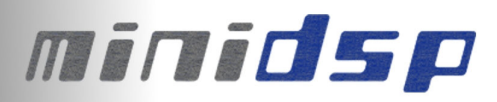

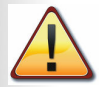

Note that in a loop back mode, audio will effectively go through 2 x miniDIGI and introduce 2.88ms of delay in the path. In other words, all outputs of the first board will need to be delayed by 2.88ms to make sure audio is correctly time aligned.

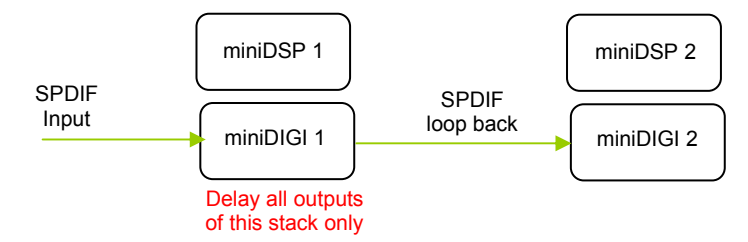

#### minDIGI template configurations

miniDIGI may be configured in a multitude of ways and the following configurations are only some illustrations of the board's potential.

#### **Option 1: Quick configuration**

To simplify your task, summarized jumper charts can be downloaded from the Download section of our website

- o <u>2 way configuration jumper charts</u>
- <u>3/4way configuration jumper charts</u>

#### Option 2: Advanced configuration

For those of you who want to understand more about what they are doing, the following board stacking configuration will illustrate some typical jumper configurations.

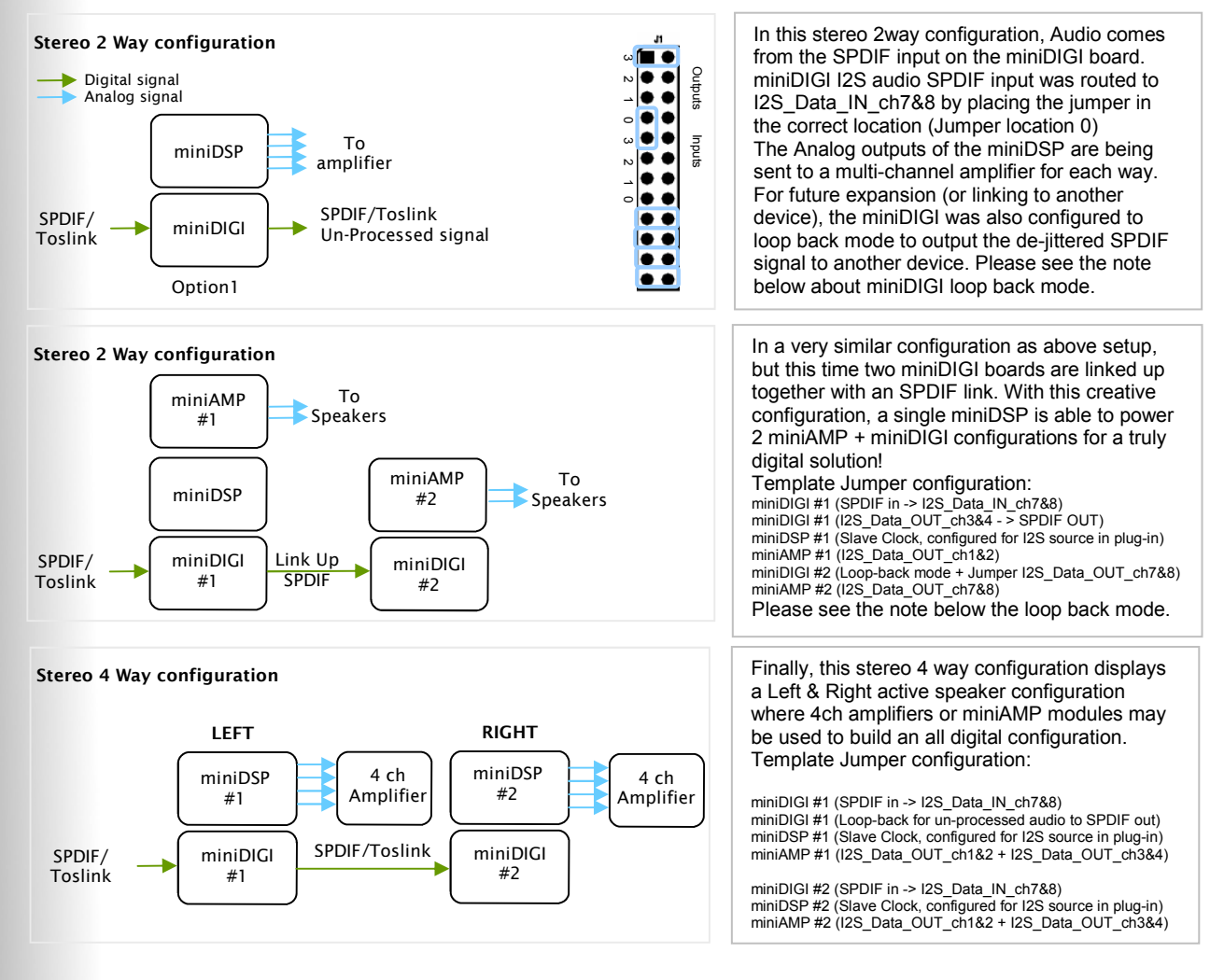

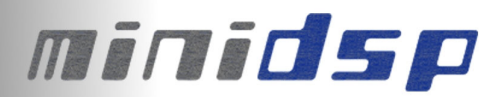

#### Digital / Analog source selection via toggle switch

Control of I2S vs Analog source selection is performed from a radio button inside the miniDSP plug-in (read miniDSP user manual for more information). Using the I2S data lines, it's however possible to toggle between the Analog inputs of the miniDSP and Digital inputs of the miniDIGI with the following work around. Here are the steps to follow:

- Configure the miniDSP plug-in to I2S input. On all miniDSP plug-ins, this means that audio needs to be fed to I2S\_DATA\_IN7&8 pins for processing by the miniDSP
- Knowing that the un-processed signal from the ADC of a miniDSP is also available on I2S\_DATA\_IN5&6, we can toggle between analog (from the ADC on miniDSP) and Digital (from the miniDIGI) with a toggle switch located as below diagram:

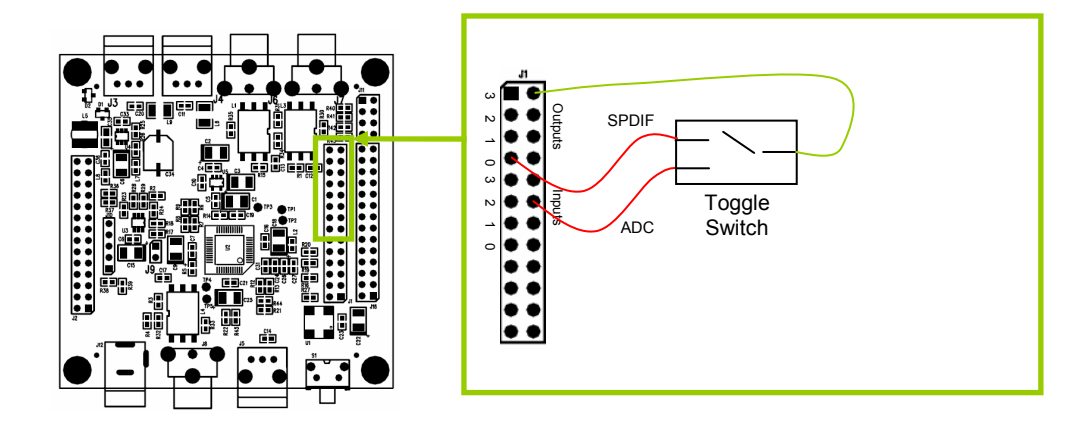

Note that toggling between 2 modes should either be done with power OFF or using "Brake before Make" switches to prevent any potential short circuits.

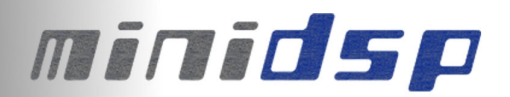

#### Troubleshooting

The following symptoms were found to be the most likely cause of issues.

| Item#         | Symptoms                              | Troubleshooting recommendation                                                                                                    | If not<br>solved go |
|---------------|---------------------------------------|----------------------------------------------------------------------------------------------------|---------------------|
| 1             | No audio on outputs                   | Check your jumper configuration carefully:<br>- I2S source selection<br>- I2S routing configuration<br>In 90% of cases, mis-configured jumper<br>configuration will explain lack of audio                                                                                                    | Contact us          |
| 2             | miniDSP LED not<br>flashing           | In a stacked configuration with a miniDSP,<br>make sure to configure the miniDSP board to<br>Slave Clock (see manual) to be able to receive<br>the master clock from the miniDIGI board                                                                                                    | Contact us          |
| 2             | High Frequency<br>noise on signal     | This is a typical symptom of an incorrectly<br>configured MCLK (Master/Slave) on a miniDSP<br>and miniDIGI configuration. Please make sure<br>to double check the jumper chart for the correct<br>configuration.                                                                                                    | n/a                 |
| Contact<br>Us | Problem unsolved by above suggestions | <ul> <li>Have a look at our forums to see if someone else already had this issue.</li> <li>Send us an email (info@minidsp.com) with a clear explanation of the symptoms and descriptions of the troubleshooting steps you already followed. A picture of the jumper configuration is worth a thousand words</li> </ul> | n/a                 |